## **RIKCAD8**

## 物件管理から起動すると「RIKCAD21.iniファイルが見つかりま せんでした」とエラーがでる(RIKCAD8)

下図のようなエラーが出た場合の解消方法です。

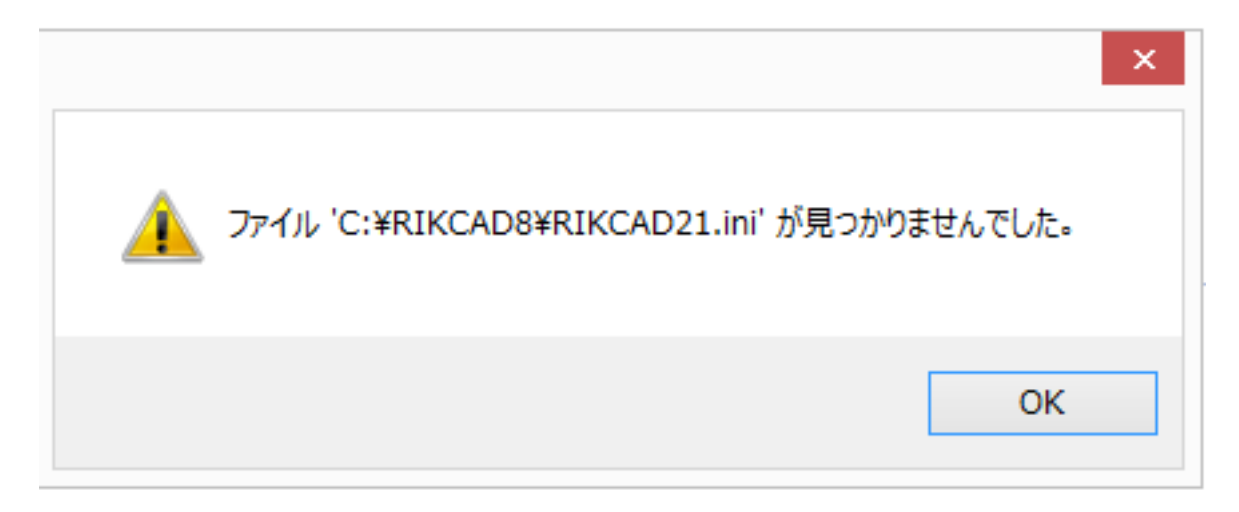

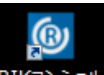

- 1. リックコンシェル<sup>KIKコンシェル</sup>を起動し、[自動更新 最新のライブラリ/アドオン]を開きます。
- 2. 画面左上[最新データをチェック]をクリックし、『物件管理システムファイル』にチェックを入れて、[アップデートを実行]をクリックします。 自動更新後、物件管理から起動が出来るか確認してください。

| 🔶 自動更新         |        |       | RIK בפרכ            | ⊾ ¢ ≝ |
|----------------|--------|-------|---------------------|-------|
| 最新データをチェックする   |        |       | 最終アップデート:2016/07/12 | 18:08 |
| 名称             | 種類     | サイズ   | 更新日                 | ^     |
| □ 物件管理システムファイル | 物件管理   | 330КВ | 2015/12/25          | ~     |
|                |        |       |                     |       |
| 全てチェック全て選択解除   | アップデート |       |                     | 利用規約  |

ページ 1 / 2 (c) 2024 RIK <k<u>s</u>umatani@rikcorp.jp> | 2024-05-09 07:11:00 URL: http://faq.rik-service.net/index.php?action=artikel&cat=46&id=676&artlang=ja

## **RIKCAD8**

## 関連項目

「RIKCAD7がインストールされていない」と出て、自動更新ができない(RIKCAD8)

ー意的なソリューション ID: #1675 製作者: 大木本 最終更新: 2018-06-21 15:59

> ページ2/2 (c) 2024 RIK <k<u>s</u>umatani@rikcorp.jp> | 2024-05-09 07:11:00 URL: http://faq.rik-service.net/index.php?action=artikel&cat=46&id=676&artlang=ja